Popular Mechanics Car Guide version 2.1

INSTALLATION

The setup program will create a BTW directory where it will install files needed to run this program. To install the application, you'll need about 6 MB of free space on your hard drive.

Windows(r) 3.1 Installation
ò Insert disk into CD-ROM drive.
ò From the Program Manager's FILE menu, choose RUN.
ò Type d:\setup. (Substitute your CD-ROM drive letter if it is other than "d.")
ò Click on the Car Guide icon located in the Books That Work program group in your Program Manager.

Windows(r) 95 Installation

Insert disk into CD-ROM drive and wait for the dialog box to appear.
 Click the button labeled "Install" and follow the instructions

You must have Video for Windows(r) 1.1e

If you are running Windows 3.1 and do not already have Microsoft Video for Windows installed, the installer will ask if you want to install it. If you do not have Video for Windows 1.1e, some videos may not play properly. If you have problems with running videos, try installing Windows 1.1e manually, as follows:

ò Choose Run from the Program Manager File menu.

ò Type d:\winvideo\setup (Substitute your CD-ROM drive letter if it is other than "d.")

Uninstalling the Car Guide

If you are running Windows 3.1, you will find an uninstall program in your Books That Work program group. Run this to remove the Car Guide files from your system.

If you are running Windows 95, go to the Control Panel and open the Add/Remove Software item. Select the Popular Mechanics Car Guide entry to remove the Car Guide files from your system.

# System Requirements:

- ò 386 or higher IBM(r) PC or compatible
- ò 4 MB RAM minimum
- ò Microsoft Windows 3.1 or Windows 95
- ò VGA graphics (256 colors or higher)
- ò Double-Speed CD-ROM drive
- ò Hard disk drive with 6 MB free space
- ò Sound card recommended.

# TECHNICAL NOTES

### 1. Palette Shifts

Some monitors running in 256 color mode will display a "palette shift" when you play a video. A shifted palette will temporarily display colors incorrectly (e.g. Brown for Blue, Yellow for Red, etc.) If your monitor exhibits this behavior and your display becomes "stuck" with a shifted palette, closing the affected window and reopening it should restore the display to the proper palette.

### 2. Recommended Video Display Settings

We recommend you run Car Guide in any of the following settings: 256 color or greater, using Small System Fonts (see Windows Setup Help for more information.)

**TECHNICAL SUPPORT** 

For technical support with this software, please call 415-843-4440, or you can contact Books That Work via e-mail.

For CompuServe users, our e-mail address is INTERNET:support@btw.com For Internet users our e-mail address is support@btw.com

Books That Work also maintains a World Wide Web site at http://www.btw.com, which contains information about products and ordering.

We hope you enjoy the Car Guide. Books That Work is now building a complete library of how-to software for the Do-It-Yourselfer. For information on other products in this series, please call (800) 242-4546 ext. 107, Or write to us at 2595 East Bayshore Road, Palo Alto, CA 94303.

#### DISCLAIMER

IN NO EVENT SHALL BOOKS THAT WORK BE LIABLE FOR (1) ANY CLAIM OF INJURY TO PERSONS OR PROPERTY OR DEATH RESULTING FROM THE USE OF THIS SOFTWARE, OR (2) ANY DAMAGES OR OTHER RELIEF ARISING OUT OF THE USE OF THIS SOFTWARE, INCLUDING WITHOUT LIMITATION ANY INDIRECT, CONSEQUENTIAL OR INCIDENTAL DAMAGES OR LOST PROFITS, EVEN IF BOOKS THAT WORK HAS BEEN ADVISED OF THE POSSIBILITY OF SUCH DAMAGES OR CLAIM. SOME STATES DO NOT ALLOW THE LIMITATION OR EXCLUSION OF INCIDENTAL OR CONSEQUENTIAL DAMAGES, THEREFORE THE LIMITATIONS SET FORTH ABOVE MAY NOT APPLY TO YOU.

Books That Work and the Books That Work logo are registered trademarks of Books That Work. Popular Mechanics is a trademark of The Hearst Corporation. Windows is a trademark of Microsoft Corporation. Other brand and product names are trademarks or registered trademarks of their respective manufacturers.

Copyright (c) 1994, 1995, 1996 Books That Work and Hearst New Media. Portions Copyright (c) 1996 Automotive Information Center. Portions Copyright (c) 1996 VMR International. Version 2.1